## Anleitung für das Geodatenportal "TwiGS"

## Baulückenkataster der Gemeinde Twist

Im Bereich "Layer" unter "Kataster" den Punkt "Bauen und Wohnen" anklicken.

Anschließend werden die Grundstücke, welche als Baulücke eingetragen wurden farbig (lila) unterlegt.

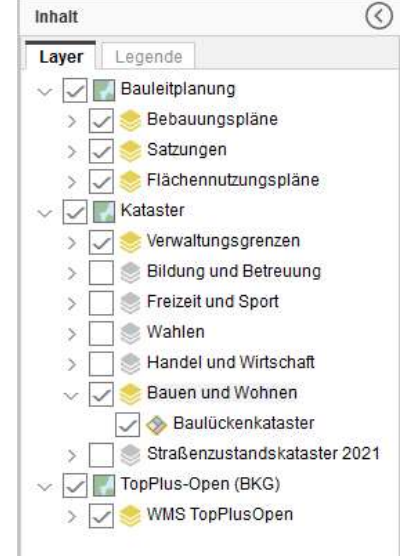

Durch die Auswahl von diesem Symbol können Sie die Baulücke anklicken. Dadurch öffnet sich ein weiteres Fenster, mit näheren Informationen zur Bauleitplanung und zum Kataster. Durch Anklicken der Nummer unter dem Punkt "Baulückenkataster" werden weitere Informationen zu dem Grundstück bereitgestellt.

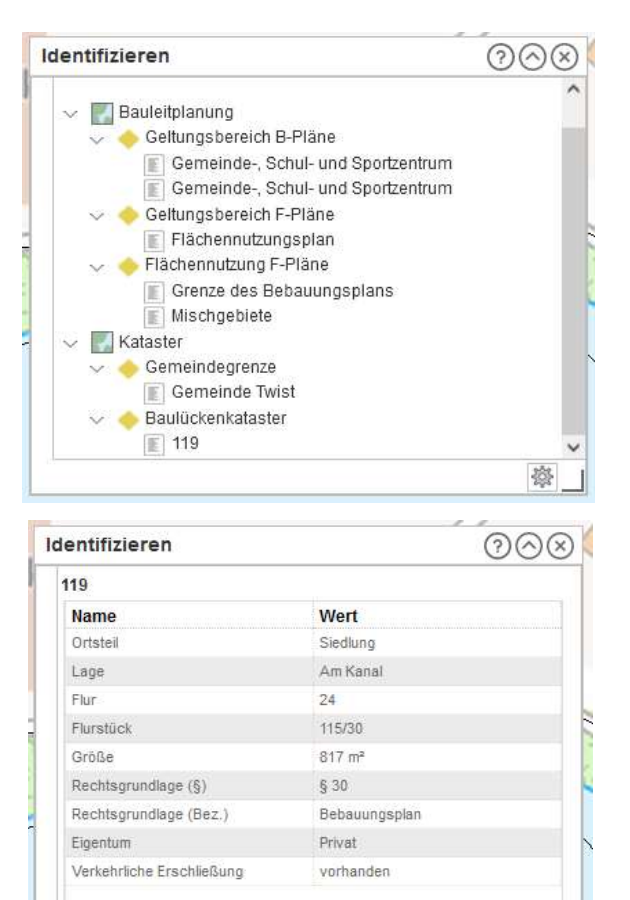

~

(1 von 1) < > 🚭 🎾 廢